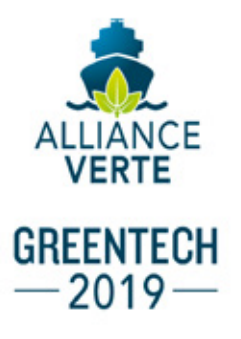

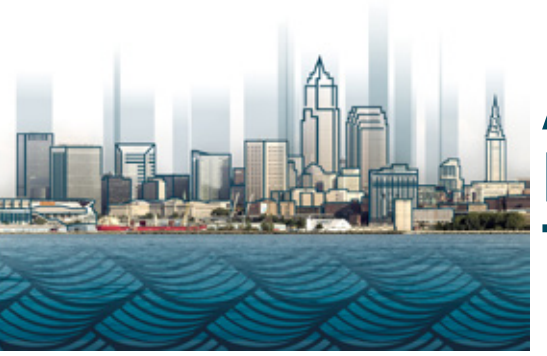

## APPLICATION ÉVÉNEMENTIELLE : TRUCS ET ASTUCES

Dans le but de faciliter le réseautage et de réduire son utilisation de papier, l'Alliance verte offrira le programme de son colloque sur une application mobile une fois de plus cette année. L'application est facile à utiliser et permet de personnaliser votre horaire, la prise de notes, la messagerie, l'accès aux médias sociaux, et plus encore!

## C'est LA façon de rester à l'affût des changements en recevant les notifications pour ne rien manquer!

GreenTech approche à grands pas, et vous avez l'occasion de **maximiser votre expérience** en téléchargeant dès maintenant l'application mobile du colloque sur votre appareil mobile iOS ou Android. Il suffit de télécharger l'application **Eventsential** sur AppStore ou GooglePlay, et de rechercher « **Green Marine** ». Vous aurez la possibilité de choisir entre deux versions de l'événement, c'est-à-dire GreenTech 2019 en anglais ou GreenTech 2019 en français. Les deux événements renferment tous les détails pertinents concernant l'horaire, les conférenciers, le synopsis des présentations, les exposants, les commanditaires, les participants, les avis importants, les médias sociaux, etc.

Pour commencer, appuyez sur le logo du GreenTech de votre choix :

- 1. Définir votre profil. Appuyez sur le bouton « More » de la barre de navigation, et ensuite sur « Account » en haut de l'écran. À partir de là, ouvrez une session pour créer automatiquement un profil de base. Si vous le souhaitez, vous pourrez aussi téléverser votre photo et vos renseignements personnels, et réseauter avec d'autres participants par l'entremise du Directory.
- 2. Créer votre itinéraire personnalisé. Appuyez sur le bouton « schedule » de la barre de navigation pour consulter les options disponibles durant votre séjour. Vous avez la possibilité de consulter le programme complet, d'appliquer un filtre par date ou type de séance, ou de rechercher par mot-clé. Créez-vous un itinéraire personnalisé en choisissant les ateliers qui vous intéressent et les kiosques que vous souhaitez visiter.
- 3. Accéder au répertoire des participants. Pour consulter la liste des délégués, appuyez sur le bouton « More » et choisissez « Directory & Messaging ». Vous pourrez envoyer un message à un autre délégué ou à un conférencier, et ce, avant, pendant ou après le colloque.

## Vous avez utilisé l'application l'an dernier?

Vous n'avez qu'à ouvrir votre app et y ajouter le colloque 2019 qui s'affichera sur l'écran d'accueil de l'onglet « My organisations ». Vos contacts, notes, et profil de l'an dernier y seront toujours accessibles.

Merci à notre commanditaire :

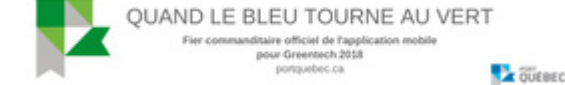